## 如何在四川政府采购网使用

## 首先进入四川政府采购网

## <u>四川政府采购网 (ccgp-sichuan.gov.cn)</u>

进入下载专区:

|           |                      |                                              |                                                      |                                       | +-23                     |
|-----------|----------------------|----------------------------------------------|------------------------------------------------------|---------------------------------------|--------------------------|
|           | 川政府之                 |                                              | 输入查询内容                                               | 授家                                    |                          |
| Part of   |                      |                                              |                                                      | 1 1 1 1 1 1 1 1 1 1 1 1 1 1 1 1 1 1 1 |                          |
| 首页して      | 作通知   工作动态           | 公告信息   公示信息                                  | │<br>│ 政策法规 │ 监管信息 │ 旧网链接                            | 办事指南   下载专区                           | <u>.</u>                 |
|           | mu                   | 少笠田北五民((本)                                   | 亚代",山夕相仁夕黄八二                                         |                                       |                          |
| 根据《四川省财政  | 2971<br>双厅关于推进四川省政府家 | [ <b>百 弗 [1] 北 丁 辰</b> " 政<br>采购供应商信用融资工作的通知 | 木页 <sup>。</sup> 业穷氓门石半公示<br>印》(川财采(2018)123号)要求,现将四/ | 省第四批 【查看详情                            | 青】                       |
| ரப்புகள்  | 时政臣政府双               | 购投行处理去入                                      | 工作通知 工作动态                                            | 更                                     | 93                       |
| 四川省,      |                      | 网技际处理中心                                      | • 关于举办政府采购法颁布20周年知识                                  | 竞赛及征文活动的通知                            |                          |
|           | <b>海牌</b> (1)        | く式                                           | • 四川省第四批开展"政采贷"业务银行                                  | 名单公示                                  |                          |
|           | 四川省財政<br>政府市地        | • 📩                                          | • 四川省财政厅关于转发财政部 《关于                                  | 进一步加大政府采购支                            |                          |
|           | 1.2 MF 52 MI 1       | 0                                            | • 关于对《四川省政府采购评审专家劳务                                  | 务报酬标准(征求意见                            |                          |
| 泽这两个软     | (件, 下载安)             | 法                                            |                                                      |                                       |                          |
| 标题        | 请输入标题                | 发布时间                                         | 请洗择开始时间 😝 🖌                                          | 请洗择结束时间 👘                             |                          |
|           |                      |                                              |                                                      |                                       |                          |
|           |                      | 查询(                                          | 重置 🖒                                                 |                                       |                          |
| 标题        |                      |                                              |                                                      |                                       | 发布时                      |
|           | 5                    |                                              |                                                      |                                       | 0000 04                  |
| ■ 投标(胴应)答 | 5尸'端卜载               |                                              |                                                      |                                       | 2022-04-                 |
|           |                      |                                              |                                                      |                                       | 2004 CHARGE BALL BALLING |
| ● CA客户端下  | 载                    |                                              |                                                      |                                       | 2022-04-                 |
| ● CA客户端下  | 载                    |                                              |                                                      |                                       | 2022–04-                 |

打开互认助手

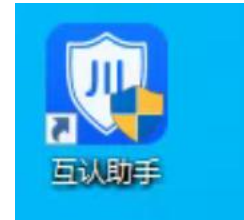

进行环境监测:

| 全面        | @ - X      |
|-----------|------------|
|           |            |
|           |            |
| 欢迎使用互认助手! |            |
|           |            |
| 版本:       | v1.1.1 dui |

监测过程中,请输入 ukey 密码:

| 全日本 日本 日本 日本 日本 日本 日本 日本 日本 日本 日本 日本 日本 日 |                |
|-------------------------------------------|----------------|
| 检测已完成!     共检测13 项、检测通过12 项、检测问题1项、未检测0 项 | 返回重新检测         |
| 程序完整性检查                                   | 正常 🔺           |
| ✓ 文件完整性检测                                 | 完整             |
| ⊘ 进程/服务检测                                 | 正常             |
| ⊘ 注册表项检测                                  | 正常             |
| 。<br>11 能力检测(仅限USB-key 数字证书用户使用,需插入KEY)   |                |
| ❷ 证书算法类型检测                                | 正常             |
| ✓ key加密能力检测                               | 正常             |
| ✓ key解密能力检测                               | 正常             |
| ✓ key签名能力检测                               | 正常             |
| ✓ key验签能力检测                               | 正常             |
| ❷ 签章能力检测                                  | 待升级            |
|                                           | 版本: v1.1.1 dui |

监测完毕,提示"待升级",点击进去:

|                  | 数字证书口令 | CA印章在<br> | E线检测<br>gef册 |              |
|------------------|--------|-----------|--------------|--------------|
|                  |        | 四川省政府采购一体 | 体化平台CA服务商    |              |
| CA机构             |        | CA简称      | 网上办理及升级入口    | 客服热线         |
| 北京天威诚信电子商务服务有限公司 |        | iTrus     | 去升级>>        | 400-666-3999 |
| 四川省数字证书认证管理中心有限公 | 公司     | SCCA      | 去升级>>        | 400-028-1130 |
| 中金金融认证中心有限公司     |        | CFCA      | 去升级>>        | 400-880-9888 |
| 东方中讯数字证书认证有限公司   |        | EZCA      | 去升级>>        | 400-028-4800 |
|                  |        |           |              |              |

选择"北京天威诚信电子商务服务有限公司"对应的"去升级",进入后选择"马上升级证书":

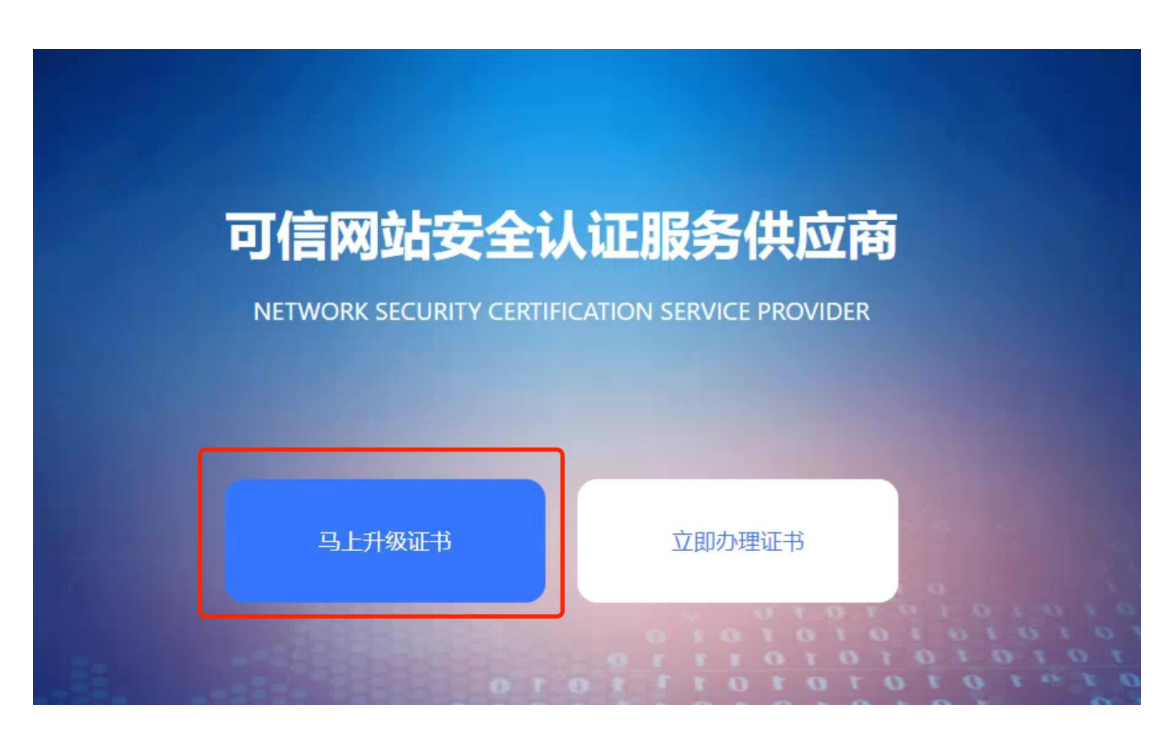

|        | 印章升级指             |
|--------|-------------------|
| 数字证书口令 | 请插入key, 并输入数字证书口令 |
|        |                   |
|        |                   |

输入口令后,点击确定,进入到新的界面,选择"下载国标印章申请模板",下载打开后, 打印->盖章->在盖章下方写上"印章编号"->填写日期->扫描

| 温馨提示                        |                                 |          |               |
|-----------------------------|---------------------------------|----------|---------------|
| 下载《国标印章申请表》并在指定的位置加盖印章并上传;若 | 您的印章底部有数字或字母,请在空白处填写印章底部的数字或字母。 | ◎ 点击查看图例 | ➡ 下载国标印章申请表模板 |
|                             |                                 |          |               |
|                             |                                 |          |               |
|                             |                                 |          |               |
|                             |                                 |          |               |
|                             | ▲ 上传国标印章申请表                     |          |               |
|                             |                                 |          |               |
|                             |                                 |          |               |
|                             |                                 |          |               |

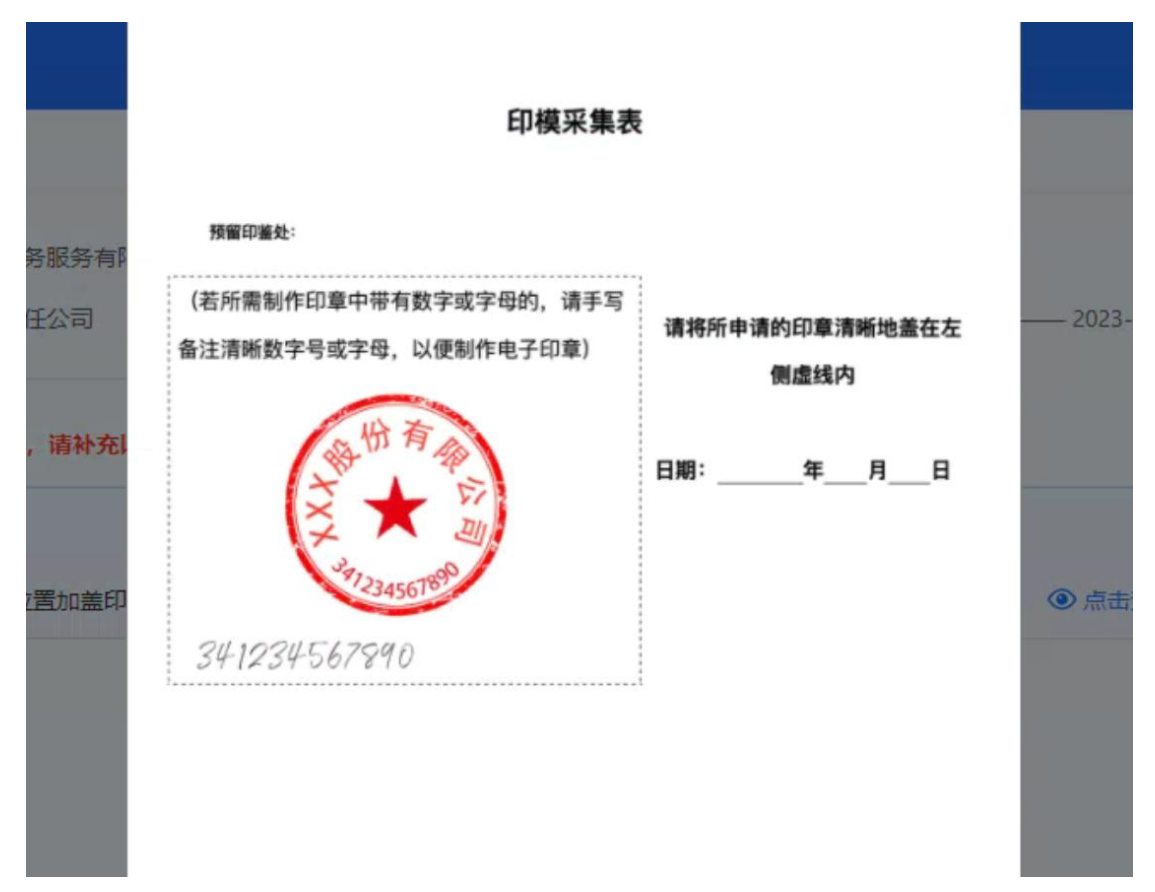

将扫描的文件通过"上传国标印章申请表",按照1、2、3、4、5步骤依次操作并填写完毕。提交审核。

| 2 3<br>*申请人手机号 读输入申请人手机号 按取验证码 *验证码 读输入4_ 码 |
|---------------------------------------------|

待审核通过后,即可返回第一步重新检测,显示检测成功。

| ▲ 正式 我的证书 软件升级                               |                |
|----------------------------------------------|----------------|
| 检测已完成!   共检测 13 项、检测通过 13 项、检测问题 0 项、未检测 0 项 | 返回 重新检测        |
| ✓ 程序完整性检查                                    | 正常             |
| ✓ 文件完整性检测                                    | 完整             |
| ✓ 进程/服务检测                                    | 正常             |
| 注册表项检测                                       | 正常             |
| ▲ 能力检测(仅限USB-key 数字证书用户使用,需插入KEY)            |                |
| ◎ 证书算法类型检测                                   | 正常             |
| ✓ key加密能力检测                                  | 正常             |
| ✓ key解密能力检测                                  | 正常             |
| ✓ key签名能力检测                                  | 正常             |
| ✓ key验签能力检测                                  | 正常             |
| ◎ 签章能力检测                                     | 检测成功           |
|                                              | 版本: v1.1.1 dui |

审核通过后,即可正常注册和使用。

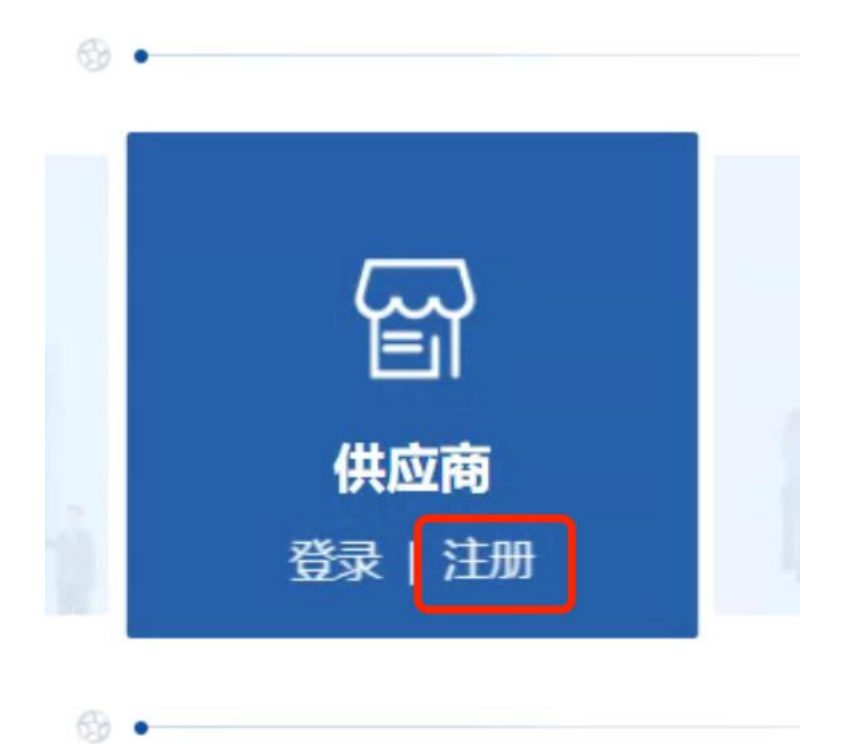